# ENHANCED SECURITY In DEBIT CARD TRANSACTIONS

Your Debit Card is having enhanced security features:

- a. At the time of issue of new/replacement/renewal, a Debit Card is ENABLED only for Domestic ATM Cash and PoS (Merchant) transactions (Card Present transactions).
- b. Customers can ENABLE (Switch On) the type of transaction when needed and DISABLE (SWITCH OFF) when not required. Transaction types are Domestic, International, PoS (Merchant), E-Commerce (Online) and Contactless transactions. These can be done through Branch, <u>Internet Banking (Personal)</u>, <u>SBI Quick App, YONO Internet Banking, YONO Mobile App, YONO Lite Mobile App & SMS</u>.
- c. Existing Debit Cards, in which International, Card Not Present (e-Commerce) and Contactless transactions have not been done during the past 12 months, are blocked for these transactions.

Presently, Contactless (NFC) transaction enablement is available through SBI Internet Banking, Branch, SBI Quick app, YONO Lite (Mobile App) only. Development is underway in other modes.

### SMS

Send SMS to 09223966666 from your Registered Mobile Number.

| Switch On      | Switch Off                                                                                 |
|----------------|--------------------------------------------------------------------------------------------|
| SWON ATM CCCC  | SWOFF ATM CCCC                                                                             |
| SWON POS CCCC  | SWOFF POS CCCC                                                                             |
| SWON ECOM CCCC | SWOFF ECOM CCCC                                                                            |
| SWON DOM CCCC  | SWOFF DOM CCCC                                                                             |
| SWON INTL CCCC | SWOFF INTL CCCC                                                                            |
| SWON NFC CCCCC | SWOFF NFC CCCCC                                                                            |
|                | Switch OnSWON ATM CCCCSWON POS CCCCSWON ECOM CCCCSWON DOM CCCCSWON INTL CCCCSWON NFC CCCCC |

CCCC/CCCCC is the last 4/5 digits of your Debit Card number.

### **INTERNET BANKING**

#### **Online SBI – Personal**

Login in <a href="https://www.onlinesbi.com">https://www.onlinesbi.com</a> with User Id and Password

Select Menu

- E-Services
- ATM Card Services
- ATM Card Limit/Channel/Usage Change
- Select Account Number
- Select Card Number
- Select Services

Change Daily Limit

- Select ATM Limit or POS/CNP Limit (online)
- > Enter new Limit and Submit.

Change Channel Type

- Select ATM Channel /POS Channel/CNP Channel (Online)
- Select Enable / Disable and Submit

Change Usage Type

Select Domestic Usage / International Usage / NFC Usage

Select Enable / Disable and Submit.

### **SBI QUICK**

Select Menu

- ATM Cum Debit Card
- ATM Card Switch On/Off
- Enter last 4 digits of Card number
- Select Channels ATM/POS/E-Commerce Select On or Off
- Select Usages
  International / Domestic
  Select On or Off
- Select NFC Enable/Disable
  Enter last 5 digits of Card Number
  Select On or Off

# YONO SBI INTERNET BANKING

Login in YONO SBI Internet Banking site https://www.sbiyono.sbi with User Id and Password

#### Select Menu

- Select Service Request
- ATM / Debit Card Services
- Manage ATM/Debit Card
- Enter Internet Banking Profile Password
- Select Account
- Select Debit Card Number

#### Manage Usage

- ATM/Debit Card Transaction
- POS (Merchant Transaction)
- E-Commerce Transaction
- Domestic Usage
- International Usage
- NFC
  - Select On / Off push button.

#### **Manage Limits**

- Enter New ATM/Debit Card Limit
- Enter New POS/E-Commerce Limit Submit.

## YONO SBI MOBILE APP

#### Login with User Id and Password or MPIN

Select Menu

- Service Request
- ATM/Debit Card
- Enter Internet Banking Profile Password
- ATM/Debit Card
- Manage Card
- Select Account
- Select Card
- Manage Usage

| ATM/Debit Card Transactions     | ON-OFF   |
|---------------------------------|----------|
| POS(Merchant Transactions)      | ON – OFF |
| E-Commerce Transactions         | ON-OFF   |
| Domestic Usage                  | ON-OFF   |
| International Usage             | ON – OFF |
| Contactless (NFC) functionality | ON - OFF |

#### - Manage Limits

- ATM/Debit Card Enter New Limit POS/E-Commer
- Enter New Limit
- Submit NEXT

# SBI YONO LITE Mobile App

Login with User Id and password or MPIN

Select Menu

- Services
- Manage Debit Card
- Select Debit Account
- Select Card Number
- Select

| Domestic Usage         | ON-OFF   |
|------------------------|----------|
| ATM txns:              | ON – OFF |
| Merchant (POS) txns:   | ON – OFF |
| e-Commerce (CNP) txns: | ON - OFF |
| ATM Limit:             |          |
| Enter New Limit        |          |
| POS/CNP Limit:         |          |
| Enter New Limit        |          |
| SUBMIT                 |          |

#### For Contactless transactions

Login with User Id and password or PIN

Select Menu

- Services
- Manage NFC
- Select Debit Card
- Select Card Number
  - NFC Enable / Disable ON OFF
  - Select and SUBMIT
  - NFC Tap and Go Contactless Debit Card